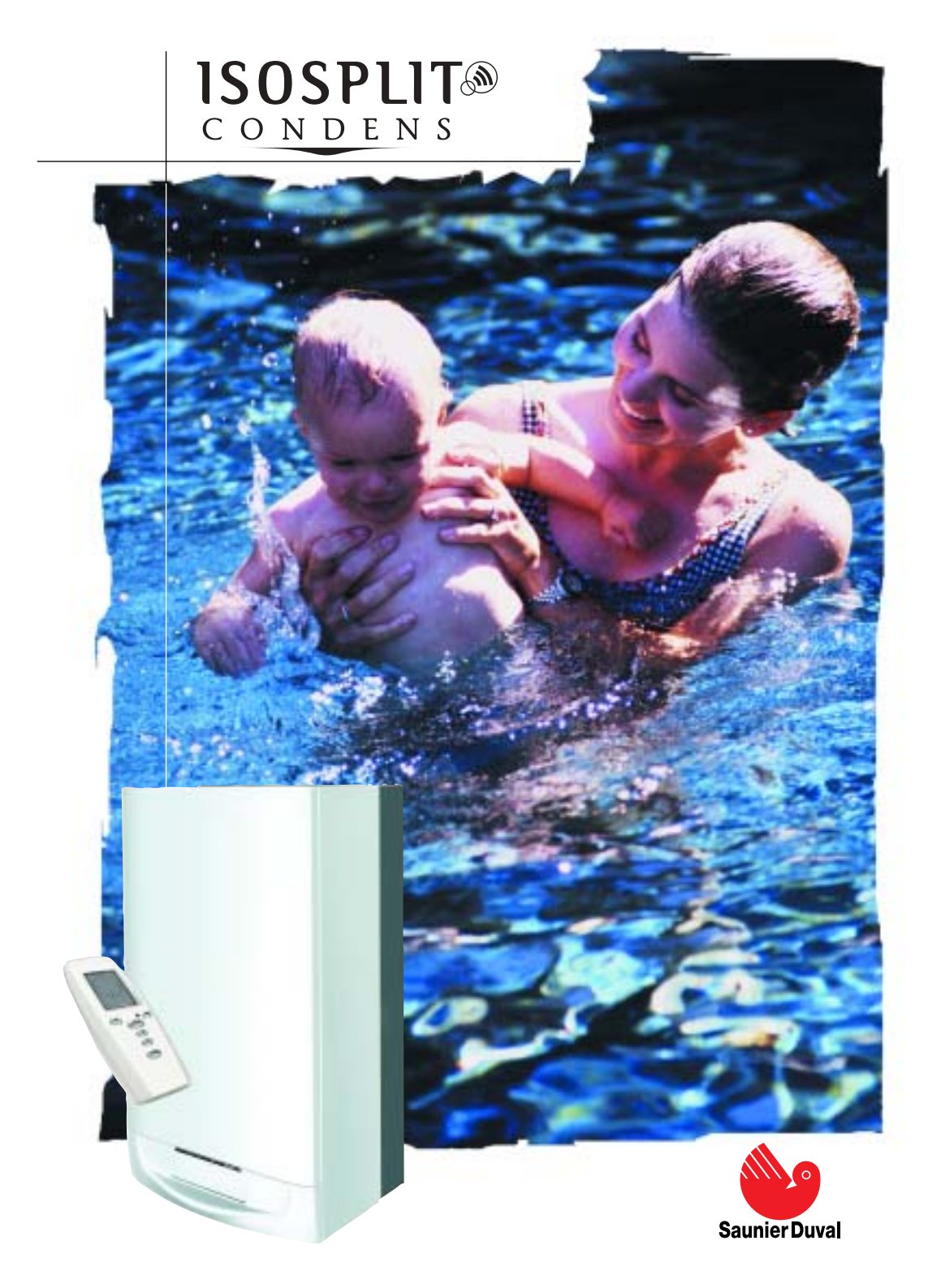

# INSTRUCTIONS D'UTILISATION

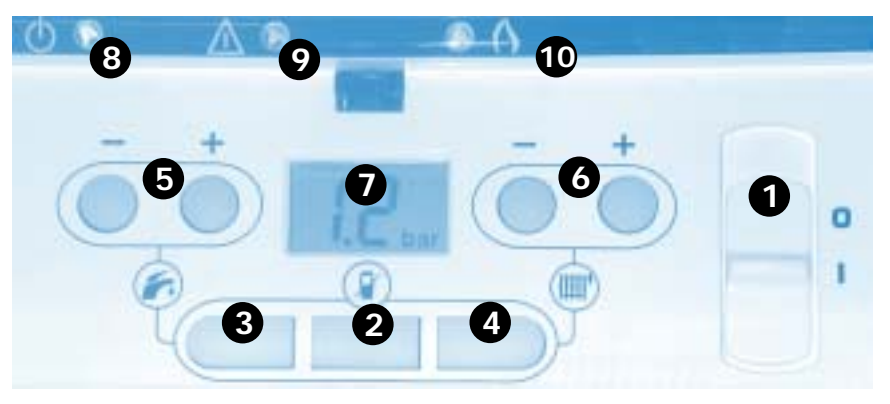

# Allumage/arrêt de la chaudière

Allumage : S'assurer que : la chaudière est alimentée électriquement le robinet gaz est ouvert

Puis amener l'interrupteur de la chaudière au niveau du L

Arrêt : Amener l'interrupteur sur **0** : la tension électrique est coupée.

# Fonctionnement sans thermostat d'ambiance

- Appuyer sur la touche (P) (la touche s'éclaire).
- Activer les fonctions chauffage et/ou eau chaude en appuyant sur les boutons (IIII) et/ou 🍙
- Déterminer la température eau chaude et chauffage à l'aide des boutons 5 et 6 Pour revenir à un fonctionnement avec thermostat d'ambiance, réappuyer sur la
- touche () (la lumière s'éteint).

Important : Les réglages réalisés sur le tableau de bord de la chaudière ne sont pas répercutés sur le thermostat d'ambiance. Réaliser les réglages de températures à partir du thermostat d'ambiance sans fil fourni avec la chaudière en suivant les indications de la notice pages 6 à 15.

- 1 Interrupteur marche/arrêt.
- 2 Désactivation du thermostat d'ambiance lorsque le bouton est allumé
- **3** Activation de la fonction sanitaire lorsque le bouton est allumé.
- 4 Activation de la fonction chauffage lorsque le bouton est allumé.
- 5 Réglage de la température du circuit sanitaire.
- 6 Réglage de la température du circuit chauffage.
- 7 Afficheur d'information
- 8 Témoin vert de fonctionnement.
- 9 Indicateur clignotant rouge d'anomalie
- 10 Indicateur jaune de fonctionnement du brûleur.

# Indicateur d'anomalie

de 1.5 bar.

En cas d'anomalie le voyant rouge 🧿 clignote et un code apparaît sur l'afficheur 7 de la chaudière. Code 21 : pression d'eau

trop basse, ouvrir le robinet

bleu (t) placé sous la chaudière jusqu'à obtenir une pression

Ð

Autres codes : Appuyer sur la touche OK du thermostat d'ambiance puis lire les indications fournies sur l'afficheur.

# **Sommaire**

Présenta

UTILISA

de votr

que vou

INSTAL

| ns d'utilisation   |                       | <ul> <li>Caractéristiques</li> </ul> |         | Raccordement                 |         |
|--------------------|-----------------------|--------------------------------------|---------|------------------------------|---------|
| ion                |                       | techniques                           | 22 - 25 | électrique                   | 39      |
|                    |                       | Description                          |         | Mise en service              | 40 - 42 |
|                    |                       | • Circuit hydraulique                | 27      | <ul> <li>Réglages</li> </ul> | 48 - 49 |
| TEURS              |                       | Emplacement                          |         | Changement                   |         |
|                    |                       | de la chaudière                      | 28 - 29 | de gaz                       | 50 - 51 |
|                    |                       | Sorties ventouse                     | 30 - 32 |                              |         |
| ation              | Conception du circuit |                                      |         |                              |         |
| installation 6     | - 15                  | chauffage                            | 33      | SERVICE                      |         |
| essoires           | 16                    | Conception du circi                  | uit     | APRÈS-VENTE                  |         |
| stions             |                       |                                      | 34      | Maintenance                  | 52 - 56 |
| s vous posez 17    | - 18                  | Plaque                               |         | Vidange                      | 57      |
|                    |                       | de raccordement                      | 34 - 35 | Menus S.A.V.                 | 58 - 59 |
|                    |                       | Pose                                 |         |                              |         |
| ATEURS             |                       | des canalisations                    | 36 - 37 |                              |         |
| ons d'installatior | าร 20                 | • Mise en place                      |         | SÉCURITÉS                    |         |
| ons                | 21                    | de la chaudière                      | 38      | Sécurités                    |         |
|                    |                       |                                      |         | de fonctionnement            | 60 - 61 |

# Présentation de la chaudière

La désignation exacte de votre appareil est inscrite sur la plaque signalétique placée à l'intérieur de la chaudière.

Pour une pleine satisfaction de vos besoins et éviter toute fausse manœuvre, il est important de bien suivre les recommandations d'utilisation fournies dans la présente notice. L'installation de votre appareil doit être réalisée par un professionnel qualifié qui respectera les normes en vigueur.

Les Isosplit Condens sont des chaudières dont la technologie, dite à condensation, leur permet de récupérer l'essentiel de la chaleur présente dans les produits de combustion. Avec ce principe de fonctionnement la chaudière consomme moins d'énergie et minimise considérablement les taux de rejets dans l'atmosphère des NOx et CO2.

Les Isosplit Condens sont des chaudières à double service (chauffage + eau chaude micro-accumulée), elles sont équipées d'un

mini ballon de 4 litres d'eau chaude sanitaire qui apporte un confort supplémentaire dans la fourniture de l'eau chaude sanitaire. Elles sont de type étanche, c'est-à-dire que l'évacuation des produits de combustion et l'entrée d'air transitent par une ventouse.

## Les chaudières sont livrées de série avec un thermostat d'ambiance et une sonde extérieure.

# Catégorie gaz:

II2Er3P, c'est-à-dire qu'elles peuvent fonctionner au gaz naturel G20, G25 ou au propane G31, selon le réglage réalisé sur le mécanisme gaz.

# Homologation:

Les Isosplit Condens sont conformes aux exigences essentielles de la directive "Appareils à gaz" 90/396/CEE (29/06/1990) et à la directive "Rendement des chaudières" 92/42/CFF

# Bienvenue aux utilisateurs

### Merci d'avoir choisi

**Saunier Duval**, premier constructeur français de chaudières murales au gaz.

La chaudière qui vous

a été installée par un professionnel qualifié\*. à même de vérifier que toutes les contraintes techniques liées au raccordement de l'appareil, aux arrivées et aux évacuations ainsi qu'aux caractéristiques du local où il est monté sont respectées, a fait l'obiet de nombreux contrôles qualitatifs. Toutefois, afin que vous puissiez bénéficier au mieux de ses performances, votre chaudière, sitôt installée, devra impérativement faire l'objet d'une mise en service consistant en des contrôles de fonctionnement de la chaudière et réglages spécifiques à l'installation sur laquelle elle est raccordée. La Station Technique Agréée Saunier Duval France de votre choix, composée de

professionnels qualifiés régulièrement formés sur nos produits (voir liste jointe à l'emballage de la chaudière) effectuera rapidement et gratuitement cette mise en service sur simple demande de votre part. Ces contrôles étant effectués, la S.T.A. transmettra à nos services la «demande de garantie» placée sur la partie

détachable de cette notice. Assurez-vous que cela a bien été fait, cet enregistrement nous permettra de vous envoyer, par courrier, votre carte de garantie.

Saunier Duval vous offre une garantie pièces de DEUX ANS (et CINQ ANS sur l'échangeur chauffage exclusivement) à compter de sa date de mise en service qui couvre tout remplacement de pièce reconnue défectueuse, à l'exclusion des frais de main-d'œuvre et de déplacement .

Cette garantie pièces constructeur est subordonnée à un entretien annuel réalisé par un professionnel qualifié qui devra notamment vérifier, nettoyer et régler l'appareil au moins 1 fois par an, voire plus si nécessaire (conformément à la circulaire ministérielle du 09/08/78).

Nous nous engageons, en conséquence, à réparer ou à remplacer purement et simplement les pièces reconnues défectueuses à l'origine, après retour en nos usines pour examen. La réparation des pièces ou leur remplacement pendant la période de garantie constructeur ne peut avoir pour effet de prolonger la durée initiale de celle-ci. La garantie pièces constructeur ne saurait être retenue en raison d'une mauvaise installation de l'ensemble de chauffage, de conditions de stockage inappropriées ainsi qu'en cas de fonctionnement défectueux ou de détérioration de la chaudière résultant d'un usage anormal ou abusif, d'une insuffisance d'entretien. d'une inadaptation au gaz utilisé. Elle est conditionnée à la réalisation de l'installation en conformité avec les règles de l'art, les normes en vigueur, les instructions particulières figurant sur la notice d'installation (article 1792-4 Loi 78-12 du 4/01/78) ainsi qu'à la qualification technique et professionnelle des entreprises responsables des réparations ou de la maintenance ultérieures.

### La garantie pièces constructeur ne couvre pas :

 les détériorations consécutives à des modifications de la nature ou de la pression inadéquate ou irrégulière de l'eau ou du gaz, de la qualité de l'eau (tels que par exemple, calcaire, entartrage, embouage...) ou à un changement de

# \* Certificat de conformité:

par application de l'article 25 de l'arrêté du 02/08/77 modifié et de l'article 1 de l'arrêté modificatif du 05/02/99, le professionnel qualifié ayant réalisé l'installation

caractéristiques de la tension électrique d'alimentation.

- les interventions effectuées par d'autres entreprises que celles

de votre chaudière est tenu d'établir un certificat de conformité approuvé par les ministres chargés de la construction et de la sécurité du gaz :

# spécialement qualifiées. Cette garantie pièces constructeur n'exclut pas le bénéfice au profit de l'acheteur de la garantie légale prévue par l'article 1641 du Code Civil.

• de modèle 2

après réalisation d'une installation de gaz neuve ou déplacement de chaudière • de modèle 4

après remplacement d'une chaudière par une nouvelle.

# L'entretien, ce que vous devez savoir

Nettoyée et bien réglée, votre chaudière consommera moins et durera plus longtemps.

Un entretien régulier de la chaudière par un professionnel qualifié et des conduits est indispensable au bon fonctionnement de l'installation du chauffage central. Il permet d'allonger la durée de vie de l'appareil, de réduire sa consommation d'énergie et ses rejets polluants.

Cet entretien doit être confié à un professionnel qualifié auprès duquel vous pouvez souscrire un CONTRAT D'ENTRETIEN conforme à la norme NF X 50-010 prévoyant au minimum une visite d'entretien annuelle.

# Choisir son entreprise

de Service Après-Vente Les prestations incluses dans un contrat d'entretien peuvent varier d'une entreprise à une autre, c'est pourquoi il est important de s'adresser à des professionnels du chauffage.

# La liste des Stations Techniques Agréées,

fournie avec votre chaudière, vous permettra de faire appel à un professionnel près de chez vous et régulièrement formé au dépannage de nos produits.

# L'entretien de l'habillage

de votre appareil se fera à l'aide d'un chiffon mouillé à l'eau savonneuse.

# N'utilisez pas de produits

abrasifs ou à base de solvant, ceux-ci pourraient entraîner une altération de l'habillage.

Le système d'évacuation des condensats ne doit être ni modifié ni bouché.

# La régulation, source d'économie

Votre chaudière Isosplit est réglée pour fonctionner au cœur d'une installation courante.

Cependant, beaucoup d'installations étant spécifiques, n'hésitez pas à vous rapprocher de votre installateur qui saura, en adaptant les paramètres de la chaudière (température maximale et/ou puissance maximale du circuit chauffage), vous garantir la meilleure performance de votre installation.

Ces réglages étant réalisés, vous avez encore la possibilité de choisir la température ambiante en fonction de vos propres besoins, en votre présence mais également en votre absence, ou pendant la nuit.

### Tous ces réglages

s'effectuent à partir du thermostat d'ambiance livré avec votre chaudière : en déterminant avec soin les températures les plus appropriées, vous vous assurez des économies en gaz importantes.

# Réglages essentiels du thermostat d'ambiance sans fil : A – Réglage de l'heure

**B** – Réglage de la date

Les fonctions du thermostat d'ambiance à programmation hebdomadaire vous permettent :

# C – D'activer ou de désactiver la fonction chauffage.

D – De disposer d'un programme hebdomadaire standard en activant le programme préétablie en usine.

# E – De déroger

temporairement au programme en cours, en augmentant ou en baissant votre température à tout moment de la journée.

F - D'établir un programme personnalisé pour chaque jour de la semaine avec
2 niveaux de températures :
Température CONFORT pour les heures où vous êtes présents par exemple.
Température ECO pour les nuits ou lorsque vous êtes absents par exemple.  G – De bénéficier, 24H/24H, d'une seule et même température en désactivant le programme.

 H – De partir en vacances en déterminant la température souhaitée selon vos dates de départ et de retour.

I – Vous pouvez choisir la température de votre eau chaude sanitaire entre 38°C et 60°C. Toutefois, en ne dépassant pas la valeur de 50°C, vous vous assurez une consommation gaz réduite et une bonne protection contre les brûlures.

 J - D'éviter la modification intempestive de vos réglages par le verrouillage des touches du thermostat.

 K – De vous signaler une anomalie dans le fonctionnement de la chaudière et de vous indiquer la marche à suivre.

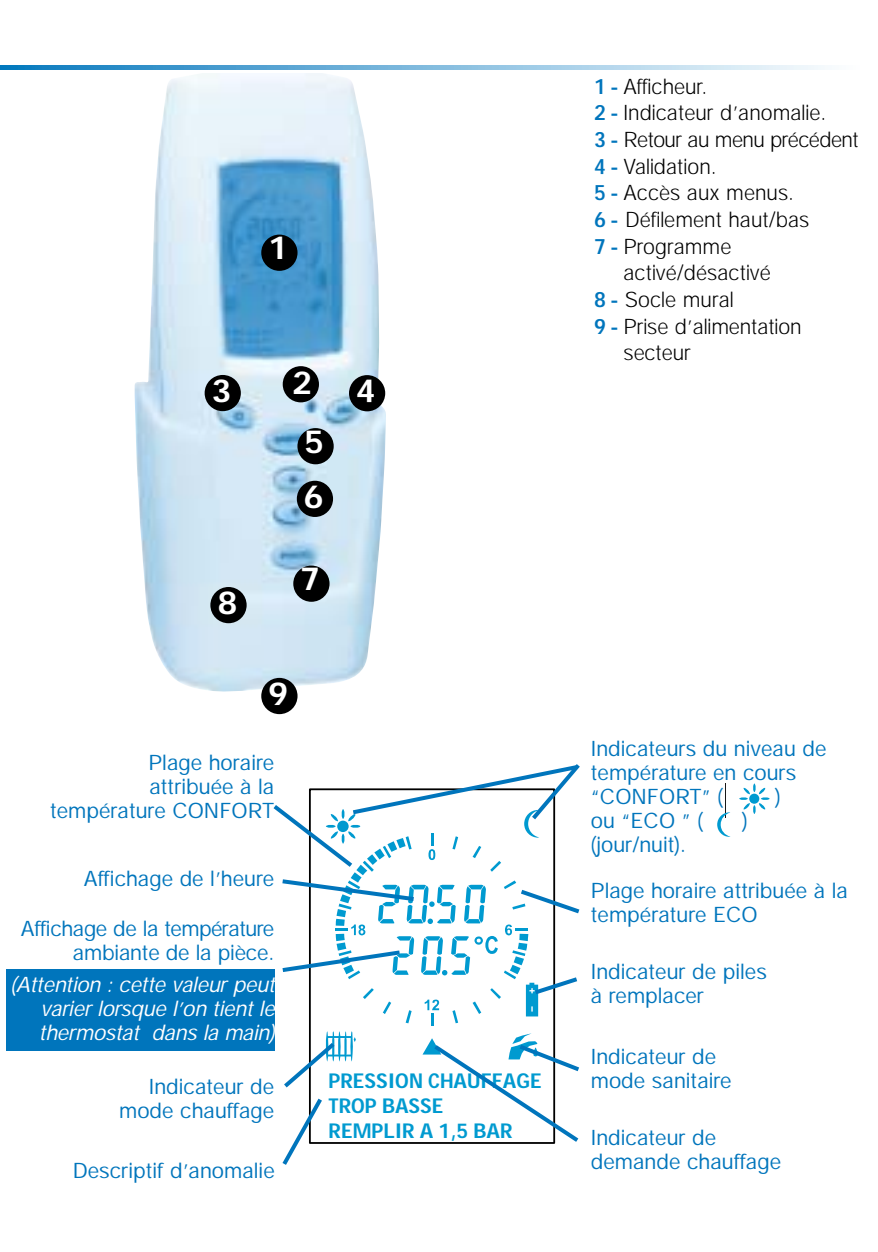

# La régulation, source d'économie

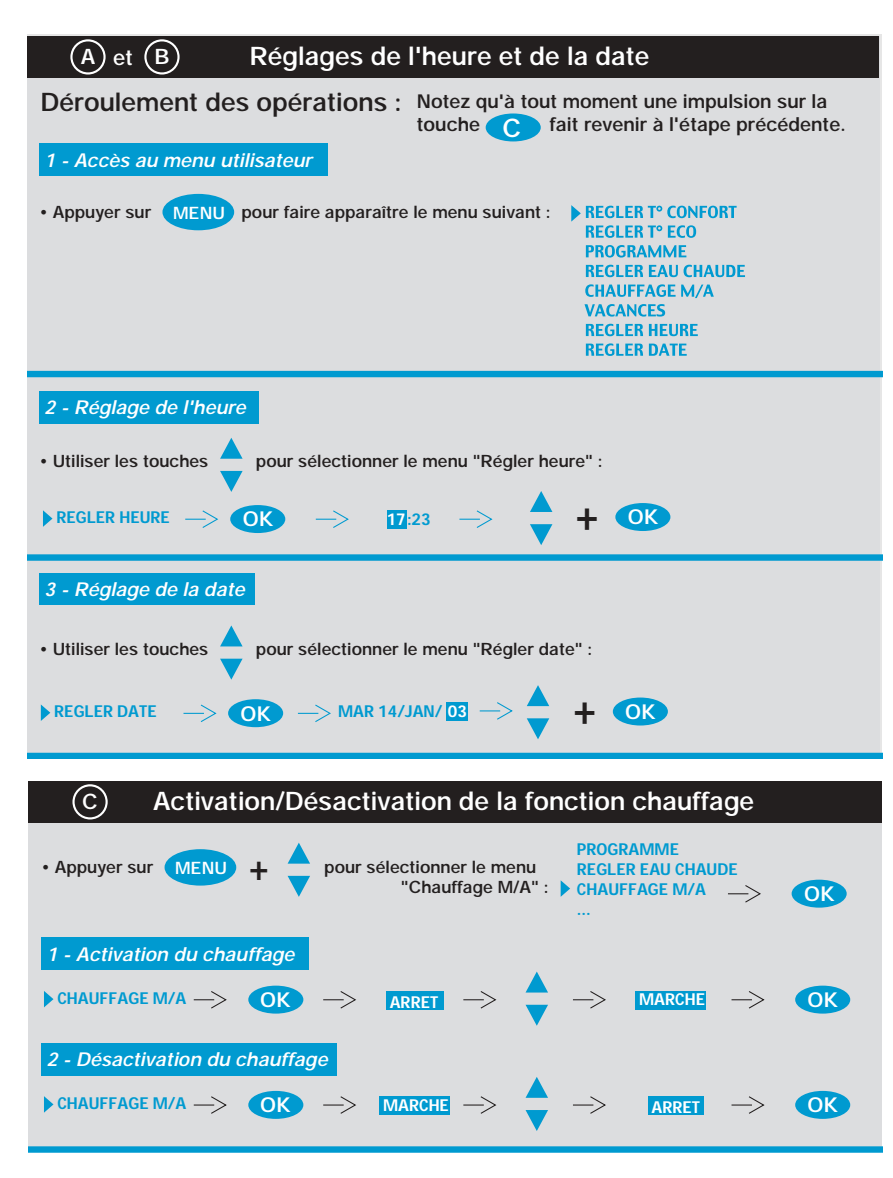

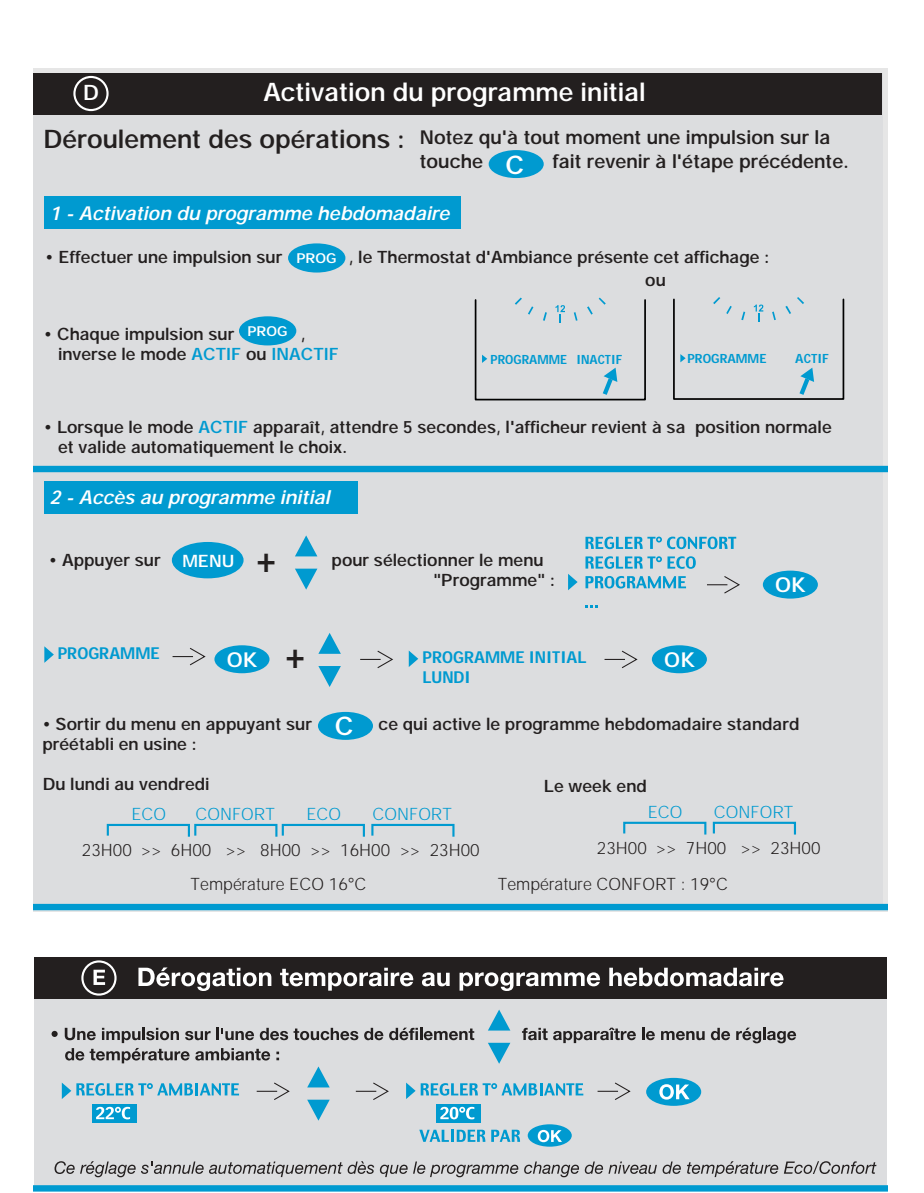

# La régulation, source d'économie

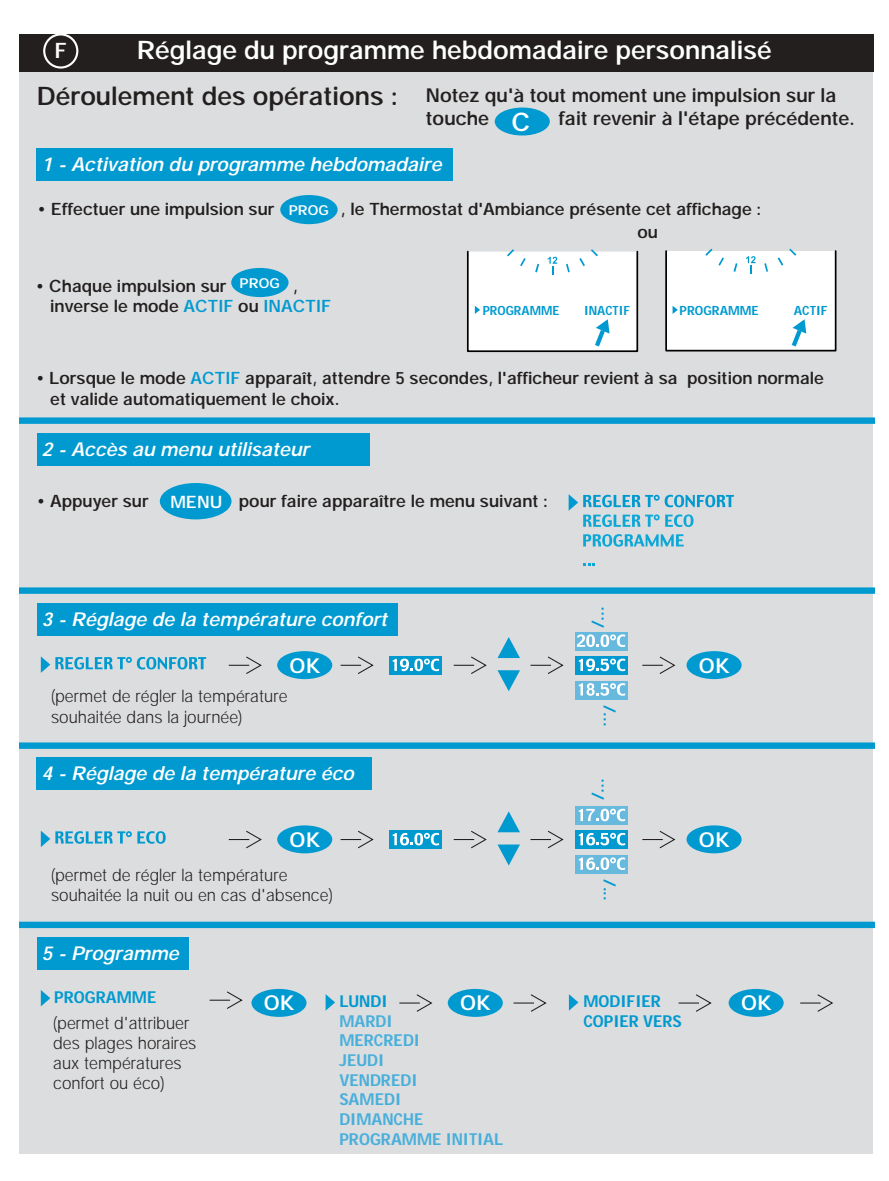

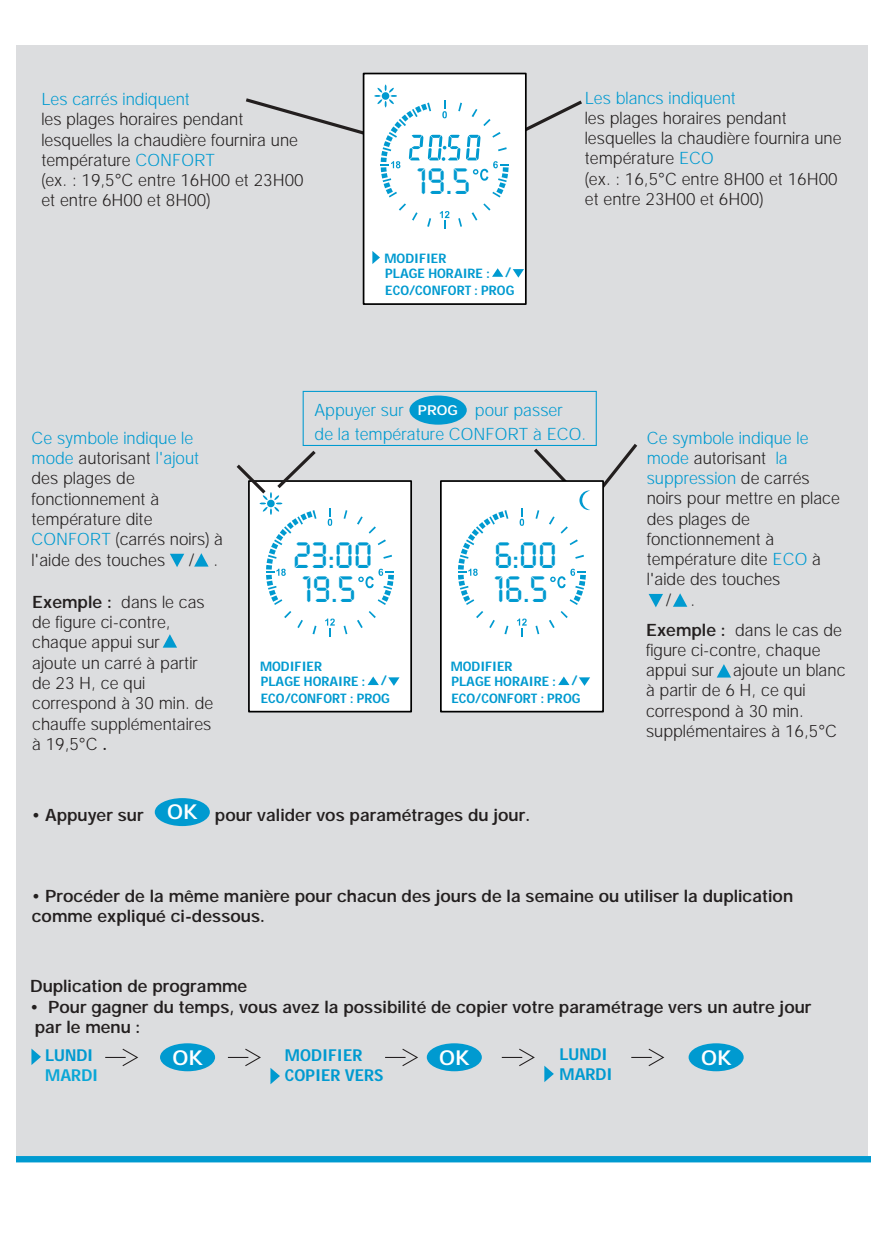

# La régulation, source d'économie

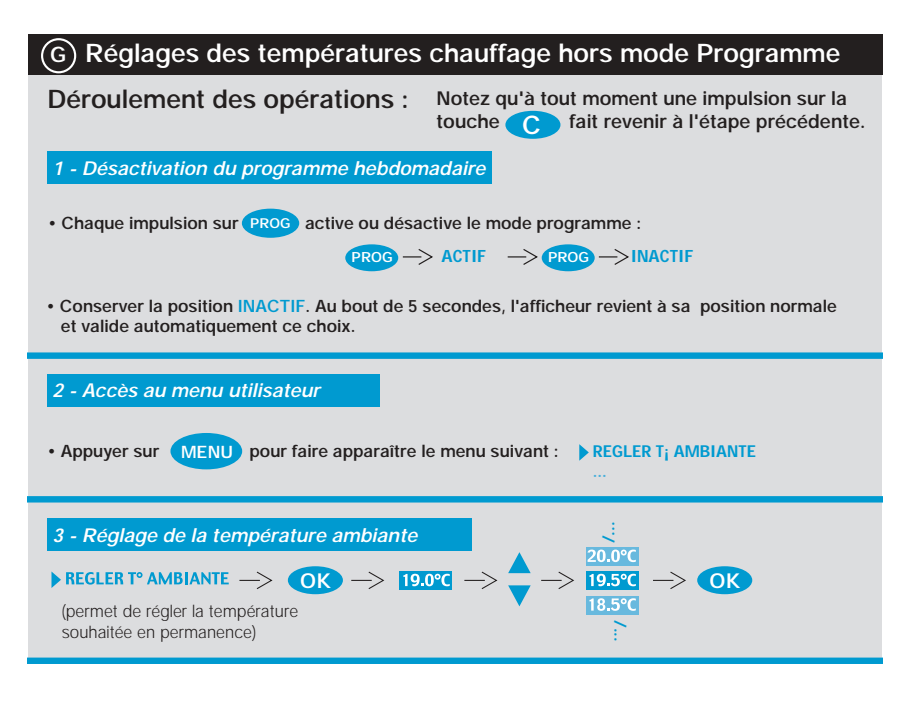

| Э                                                                                                    | Programme vacances                                                                                                    |  |  |  |  |
|----------------------------------------------------------------------------------------------------|----------------------------------------------------------------------------------------------------|--|--|--|--|
| 1 - Accès au menu utilisateur         • Appuyer sur MENU + ▲ pour faire apparaître le menu suivant :         • Appuyer sur MENU + ▲ pour faire apparaître le menu suivant : |                                                                                                    |  |  |  |  |
| <ul> <li>2 - Activation du program</li> <li>Déterminer les température</li> <li>VACANCES -&gt; OK</li> </ul>                                                                | nme vacances<br>es souhaitées selon vos dates de départ et de retour.<br>DATE DEPART<br>DATE RETOUR<br>T° VACANCES<br>ANNULATION<br>H CK |  |  |  |  |

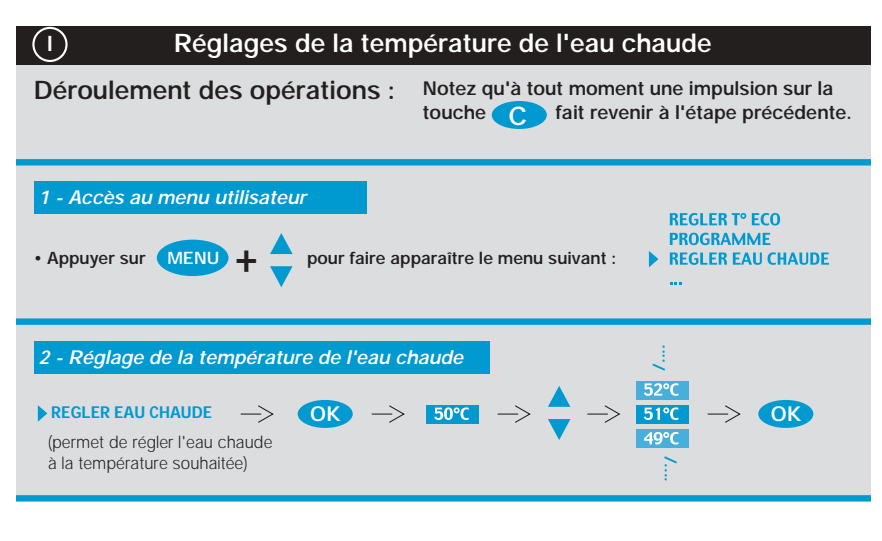

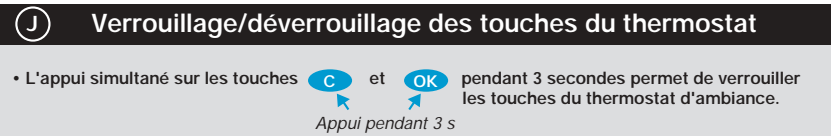

• Procéder de même pour déverrouiller

# La régulation, source d'économie

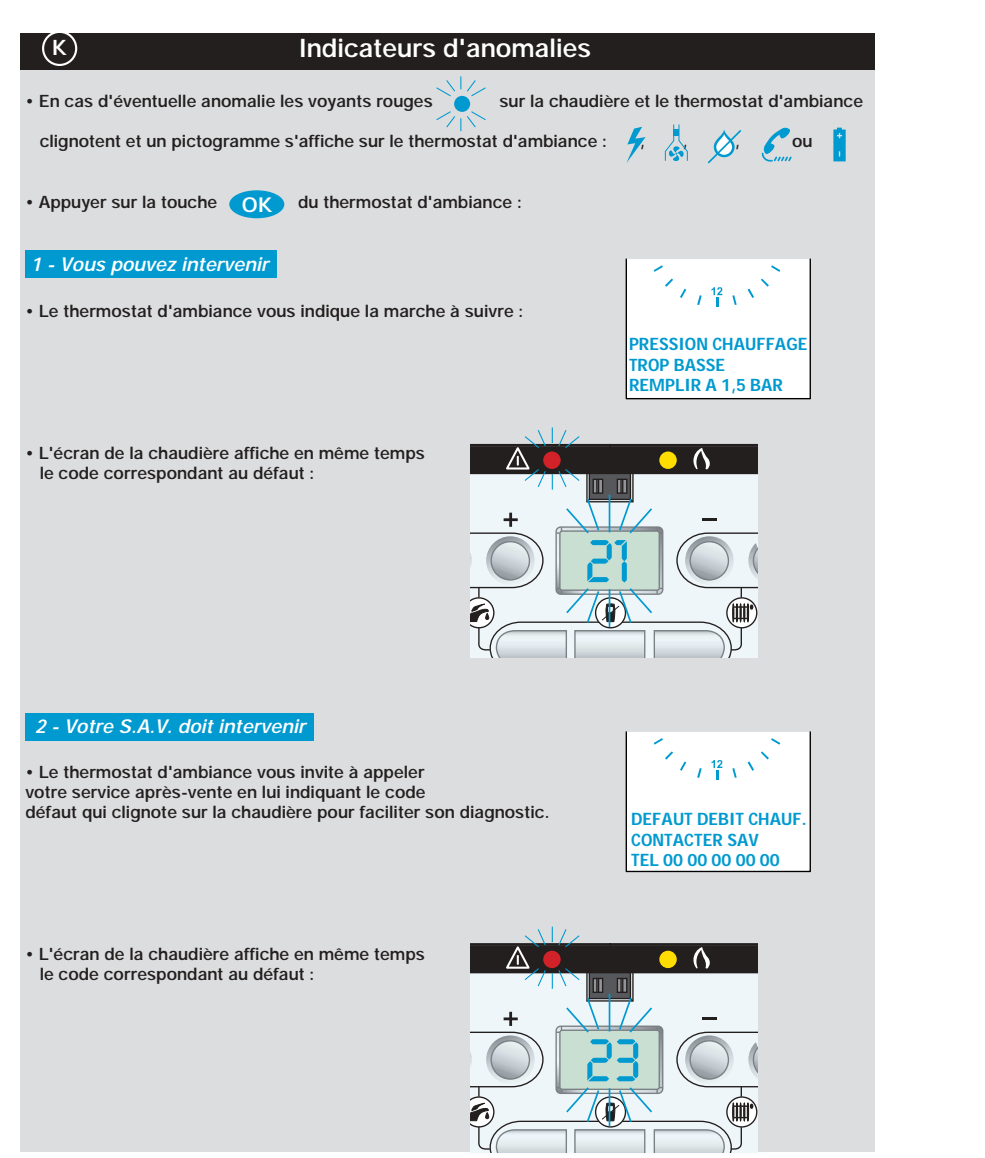

# Glossaire du menu utilisateur

| Régler T° ambiante                              | Réglage de la température ambiante lorsque le<br>programme n'est pas activé (Programme inactif).                                                                                                    |  |  |
|-------------------------------------------------|----------------------------------------------------------------------------------------------------|--|--|
| Régler T° confort                               | Réglage de la température de confort pendant les<br>périodes déterminées dans le menu "Programme".                                                                                                    |  |  |
| Régler T° éco                                   | Réglage de la température réduite pendant les<br>périodes déterminées dans le menu "Programme".                                                                                                    |  |  |
| Programme                                       | Attribution des plages horaires de fonctionnement<br>à température confort et éco pour chaque jour de<br>la semaine. Le matin, il est par exemple<br>recommandé de démarrer le chauffage environ<br>1 heure avant de se lever.                                                                                                    |  |  |
| T° extérieure                                   | Affichage de la température extérieure lorsque une sonde extérieure est installée.                                                                                                    |  |  |
| Régler eau chaude                               | Réglage de la température d'eau chaude.                                                                                                    |  |  |
| Chauffage M/A                                   | Marche ou Arrêt du chauffage<br>Marche = Eau chaude sanitaire + chauffage<br>Arrêt = Eau chaude sanitaire seule<br>Selon T° ext. = S'affiche lorsqu'une sonde<br>extérieure est connectée. En sélectionnant "Selon<br>T° ext.", la chaudière coupe automatiquement le<br>chauffage dès lors que la température dépasse<br>18°C (réglage usine). |  |  |
| Régler T° radiateur<br>ou<br>Régler T° plancher | S'affiche si votre installateur a choisi la consigne<br>manuelle" dans le menu "régulation chauffage"<br>du menu "installateur".                                                                                                    |  |  |
| Vacances                                        | Réglage de la température ambiante pendant une<br>période d'absence.                                                                                                    |  |  |
| Régler l'heure                                  | Réglage de l'heure.                                                                                                    |  |  |
| Régler date                                     | Réglage de la date.                                                                                                    |  |  |

# Les accessoires qui font la différence

Pour offrir encore plus de confort et d'économie, Saunier Duval a conçu une gamme d'accessoires disponibles en option.

### Le Thermostat d'ambiance zone 2 est un thermostat mural

sans fil destiné à gérer une deuxième zone de chauffage.

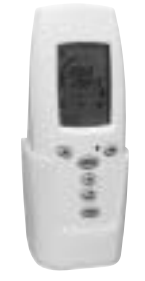

# L'Isobox,

que l'on place directement sous un lavabo ou à proximité d'une douche, met à disposition une réserve d'eau chaude immédiatement disponible.

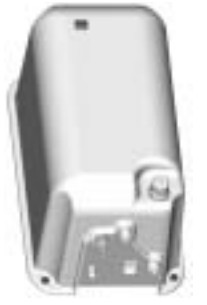

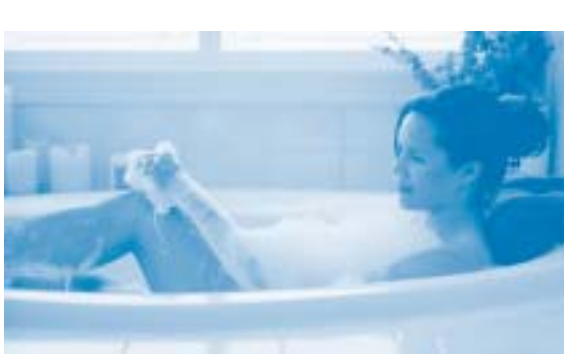

L'exadial

vous permet d'agir

votre chaudière à

sur le fonctionnement de

distance par téléphone.

# L'Isofloor

s'installe derrière la chaudière et permet de gérer idéalement deux niveaux de températures, distinctes pour les radiateurs et un plancher chauffant.

Consultez nos descriptifs détaillés sur notre site : www.saunierduval.fr

# Les questions que vous vous posez...

Je compte boucher les aérations basses et hautes du local où se trouve ma chaudière parce qu'elles apportent beaucoup d'air froid ! Cette opération est interdite, les aérations basses et hautes sont indispensables à l'aération du local ! Les obstruer empêcherait la bonne évacuation des gaz brûlés et pourraît entraîner une mise en danger par asphyxie.

# Dans ma salle de bain, j'attends longtemps avant d'avoir de l'eau

chaude au robinet ! Quelles que soient les performances de votre chaudière, l'arrivée d'eau chaude est tributaire de la quantité d'eau froide contenue dans les tuvaux. Si votre salle de bain est à 10 mètres de votre chaudière. les quelques dizaines de secondes nécessaires à l'arrivée de l'eau chaude vous paraîtront parfois un peu longue !

Dans ce cas notez qu'il est possible d'ajouter à proximité d'un point de puisage le module Isobox qui vous permettra d'obtenir de l'eau chaude quasi immédiatement. Demander conseil auprès de votre installateur.

# J'entends des bruits d'eau dans les radiateurs.

Il y a peut-être de l'air dans les canalisations. Procéder à la purge de vos radiateurs en dévissant la vis placée à leur extrémité.

Après une purge, toujours rétablir la pression comme indiqué ci-après. Si l'anomalie persiste, faire appel à votre Service Après Vente.

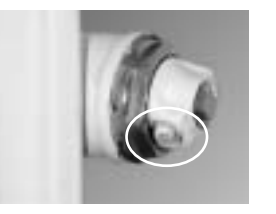

# Ma chaudière s'est arrêtée, le voyant rouge et le code 21 clignotent !

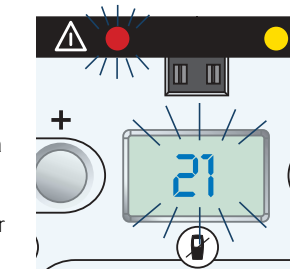

Et le thermostat d'ambiance présente cet affichage :

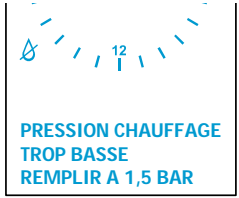

La chaudière s'est mise en sécurité parce qu'elle a détecté un manque d'eau dans l'installation.

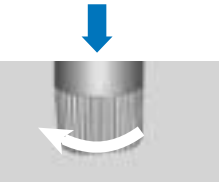

Il suffit alors de remettre de l'eau en ouvrant le robinet bleu placé sous la chaudière iusqu'à obtenir une pression entre 1 et 2 bars sur l'afficheur de la chaudière. La chaudière se remet en fonctionnement automatiquement dès que la pression est suffisante. Si le remplissage devait être renouvelé trop souvent, il pourrait éventuellement s'agir d'une fuite dans votre installation. Dans ce cas, faîtes appel à votre Service Après-Vente afin qu'il effectue une contrôle de la chaudière.

# Les questions que vous vous posez...

# Je m'absente plusieurs jours, le gel peut-il endommager mon installation ? Le thermostat d'ambiance assure automatiquement une protection de l'installation contre le gel en maintenant une température de 6°C minimum.

Cette protection est assurée par le Thermostat d'ambiance tant qu'il est actif. C'est-à-dire que le bouton e de la chaudière ne doit pas être allumé et les piles du thermostat d'ambiance doivent être en bon état. Utilisez si nécessaire le cordon d'alimentation 230 V (en accessoire). En cas d'absence de quelques jours, utilisez le mode vacances de votre thermostat d'ambiance en lui indiquant vos dates de départ et de retour ainsi que la température souhaitée. Mes notes

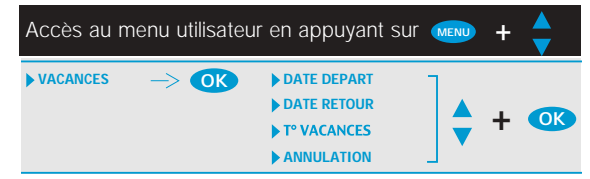

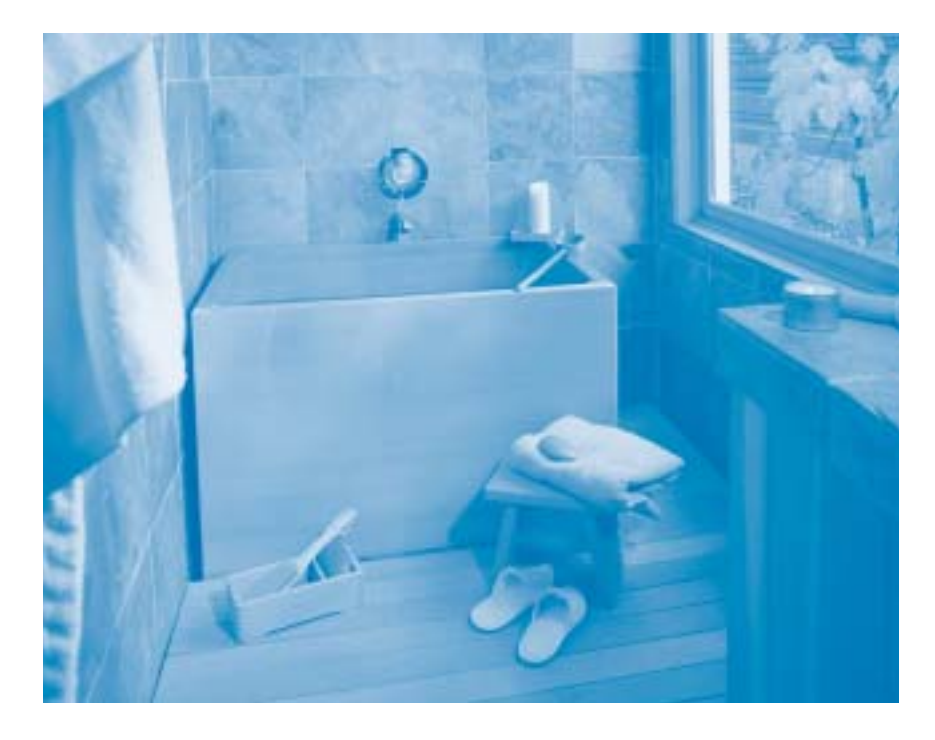

# personnelles

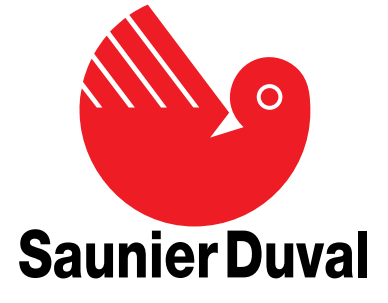

01/04 - 4000135460-2 Isosplit Condens France

Saunier Duval Eau Chaude Chauffage France "Le Technipole" - 8, av. Pablo-Picasso - 94132 Fontenay-sous-Bois cedex Téléphone: 01 49 74 11 11 - Télécopie: 01 48 76 89 32 - Site: www.saunierduval.fr